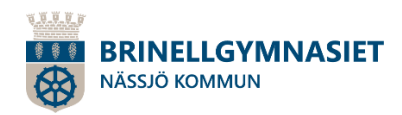

# Frånvaroanmälan Brinellgymnasiet

#### Frånvaroanmälan via appen "Edlevo"

Frånvaroanmälan görs av dig som vårdnadshavare.

Appen, "Edlevo", hämtar du gratis från Google Play eller App Store.

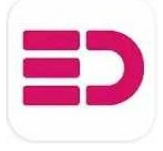

(Hittar du inte appen – kontrollera att ditt Google Play är inställt på Sverige)

#### Inloggning

För att logga in i appen behöver du ditt BankID. Har du inte möjlighet att använda appen, eller om du inte har ett mobilt BankID, så anmäler du frånvaro via telefon till elevens mentor.

1. Starta Appen "Edlevo".

2. Logga in med ditt BankID.

|           | ← Lo   | gga in                   |   |
|-----------|--------|--------------------------|---|
|           |        | Byt språk 🝷              |   |
|           |        |                          |   |
|           |        | edlevo                   |   |
|           |        | Välj inloggningsmetod    |   |
| $\langle$ | BankID | BankID                   | > |
|           | F      | Freja+                   | > |
|           |        | Provided by<br>Tietoevry |   |

(

### 3. Tryck på "Frånvaro" och därefter "Frånvaroanmälan".

| ¢                                                   | FRÂNVARO                                                             | = |
|-----------------------------------------------------|----------------------------------------------------------------------|---|
| ALTERNATIV                                          |                                                                      |   |
| Frånvaroann                                         | nälan                                                                |   |
| Anmäl dina bar<br>annan typ av go<br>tandlåkarbesök | n frånvarande i fall av sjukdom eller<br>odkänd frånvaro. Exempelvis | , |
| Anmäld från                                         | varo                                                                 | > |

#### 4. Välj period

a. **Välj Heldag** för frånvaroanmälan en hel dag, **exempelvis vid sjukdom**. Det går att anmäla för innevarande dag samt för morgondagen. Är barnet sjukt fler dagar måste du göra en ny frånvaroanmälan.

#### eller

b. **Välj Tidsbestämd** för planerad frånvaro enstaka timmar, **exempelvis vid tandläkarbesök**.

#### 5. Tryck på "Skicka frånvaro".

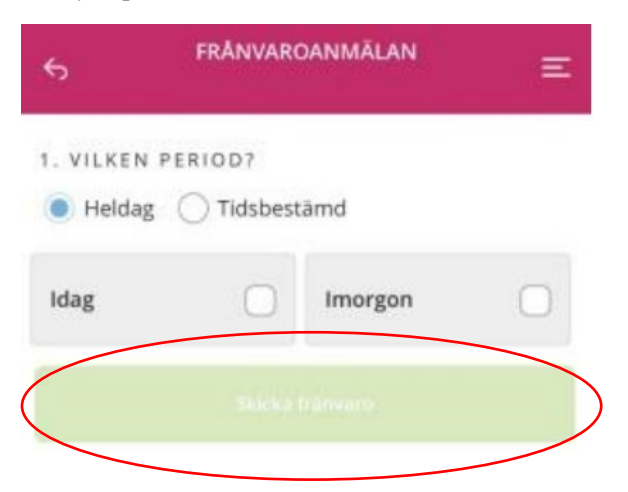

#### Se anmäld frånvaro

Du kan också gå in på Frånvaro/Anmäld frånvaro. Där kan du se och justera tidigare anmäld frånvaro.

#### Registrera din e-post och ditt mobilnummer

Vid ogiltig frånvaro skickas ett sms till vårdnadshavaren. Vi skickar också information om skolans verksamhet via e-post. Det är därför viktigt att du har angivit dina kontaktuppgifter.

#### 1. Logga in i appen Edlevo.

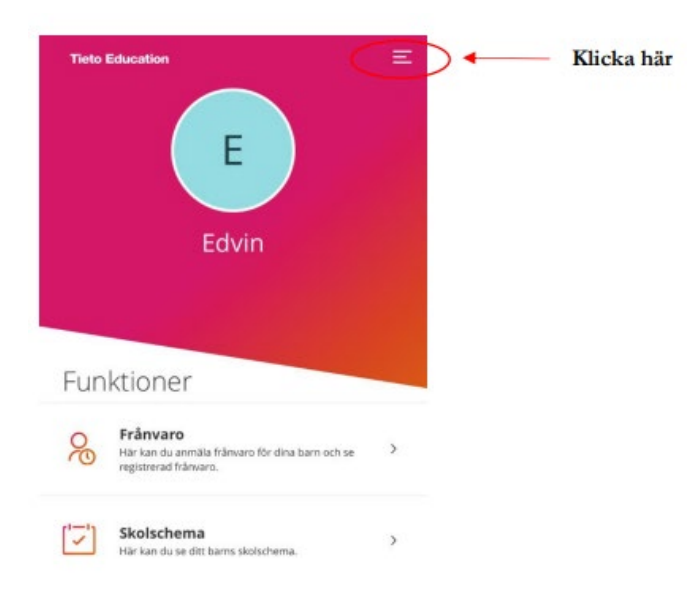

#### 2. Välj "Mina kontaktuppgifter" i menyn.

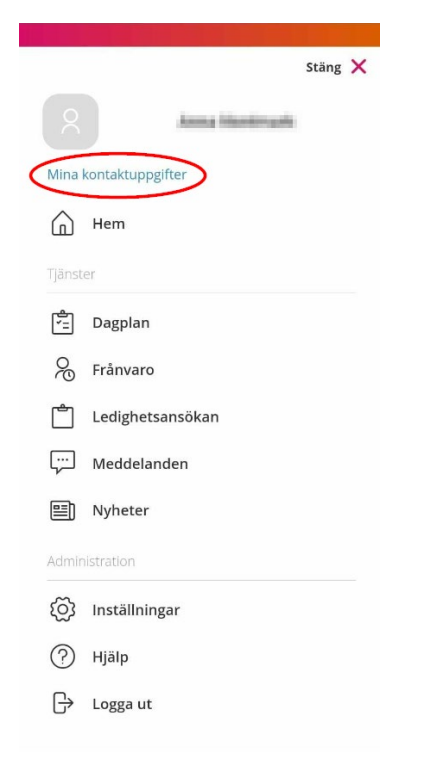

## 3. Fyll i ditt mobilnummer och din e-post och välj " Spara"

| \$           | Mina kontaktuppgifter | E  |
|--------------|-----------------------|----|
| Adress       |                       |    |
| Gatuadre     | 55                    |    |
| Geografia    | e BA igh Yill         |    |
| C/o adres    | S                     |    |
| OR adv       | 04                    |    |
| Postnumi     | ner                   |    |
| 57130        |                       |    |
| Postadres    | s                     |    |
| 9,600,00     |                       |    |
| Bekräfta     | e-post                |    |
| factor della | a parat               |    |
| Telefon      | nummer                |    |
| Hem          | Hight.                |    |
| Mobil        | 179-171 33 89         |    |
| Arbete       | lidada                |    |
|              | Spara                 | ĺ. |